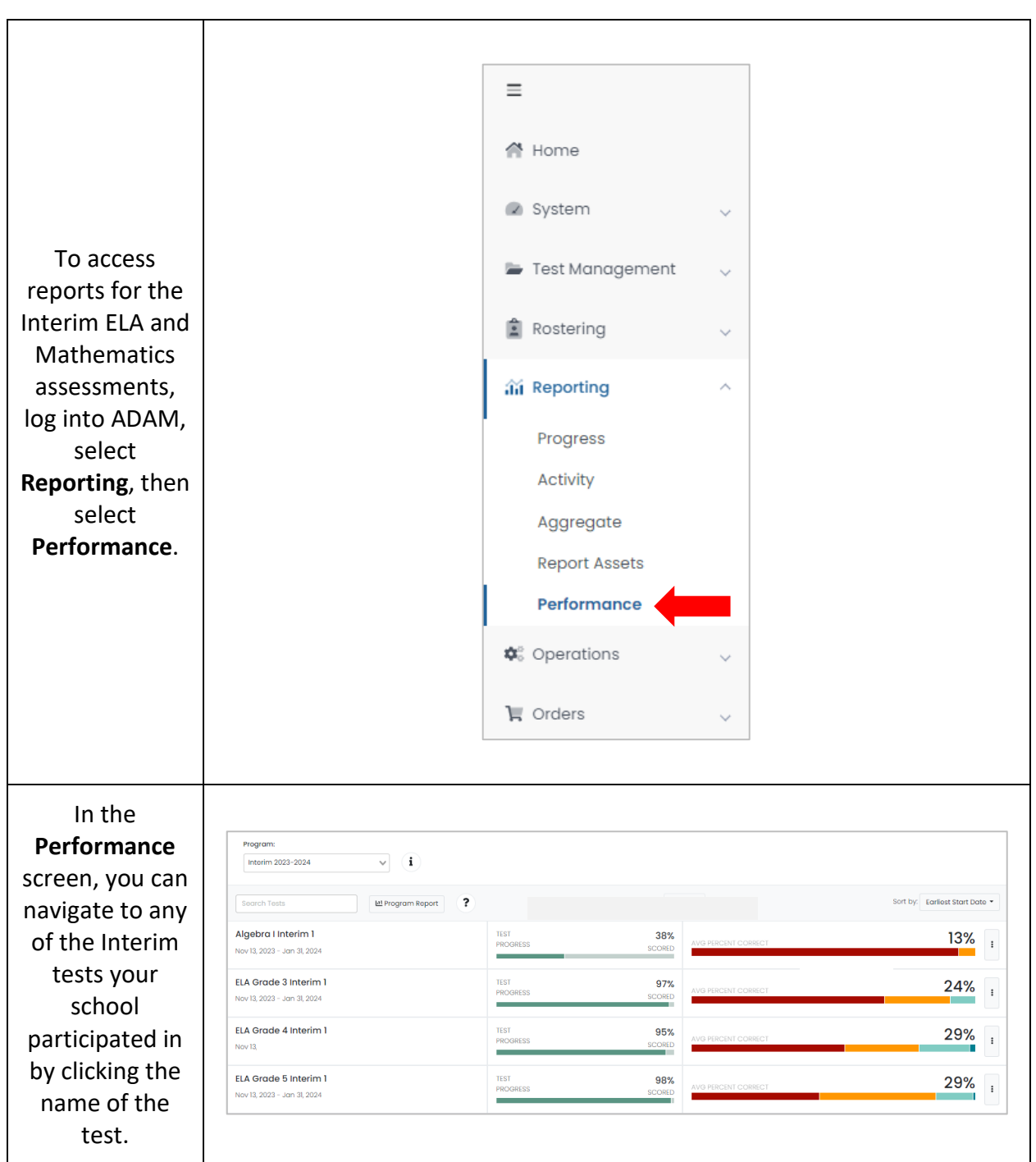

## Accessing BIE Interim Reports in ADAM

| Ορεογιομίνο       |                                                                             |                              |             |                           |        |
|-------------------|-----------------------------------------------------------------------------|------------------------------|-------------|---------------------------|--------|
| colocted a test   |                                                                             |                              |             |                           |        |
| selected a test   |                                                                             |                              |             |                           |        |
| you li see 5      |                                                                             |                              |             |                           |        |
| Options,          |                                                                             |                              |             |                           |        |
| Performance       |                                                                             |                              |             |                           |        |
| Summary, item     | Program:<br>Interim 2023-2024                                               | Test: ELA Grade 8 Interim 1  | ~           | 브 Program                 | Report |
| Analysis, &       |                                                                             |                              |             |                           | _      |
| Standard          | ELA Grade 8 Interim 1<br>Nov 13, 2023 - Jan 31, 2024 Grade: 08 ELA/Li       | iteracy                      |             | Tuba City Boarding School | 98%    |
| Performance.      | PROGRESS SCORED                                                             |                              |             |                           |        |
|                   | Performance Summary Item Analysis Standard F                                | Performance                  |             |                           |        |
| In the            | AVO FRECHT SCORE GROUPS<br>CORECT<br>37% 35% 32% 29% 4%                     |                              |             |                           |        |
| Performance       |                                                                             |                              |             |                           |        |
| Summary you'll    | SCORE GROUP DETAILS                                                         |                              |             |                           |        |
| find the          | Show score groups as a table         Export Report                          |                              |             |                           |        |
| Average           | Scopo + Progress (% Scored) Raw Score + Percent Correct + Performance Level |                              |             |                           |        |
| Percent Correct   | : 30%                                                                       | 10.31                        | 3/%         |                           |        |
| & Score Group     |                                                                             |                              |             |                           |        |
| distribution for  |                                                                             |                              |             |                           |        |
| the 4             |                                                                             |                              |             |                           |        |
| Performance       |                                                                             |                              |             |                           |        |
| Levels.           |                                                                             |                              |             |                           |        |
|                   |                                                                             |                              |             |                           |        |
| To access         |                                                                             |                              |             |                           |        |
| student ISRs      |                                                                             |                              |             |                           |        |
| from the          |                                                                             |                              |             |                           |        |
| Performance       | Performance Comparison ?                                                    |                              |             |                           |        |
| Summary           |                                                                             |                              |             |                           |        |
| screen, under     | Show score                                                                  | Show score groups as a table |             |                           |        |
| the               |                                                                             | Student                      | Porformanoo |                           |        |
| Performance       | Scope 👻                                                                     | Student                      | Performance | ress (% Scored)           |        |
| Comparison        |                                                                             |                              |             |                           |        |
| section click the |                                                                             |                              |             |                           |        |
| ellipses then     |                                                                             |                              |             |                           |        |
| select Student    |                                                                             |                              |             |                           |        |
| Performance.      |                                                                             |                              |             |                           |        |
|                   |                                                                             |                              |             |                           |        |

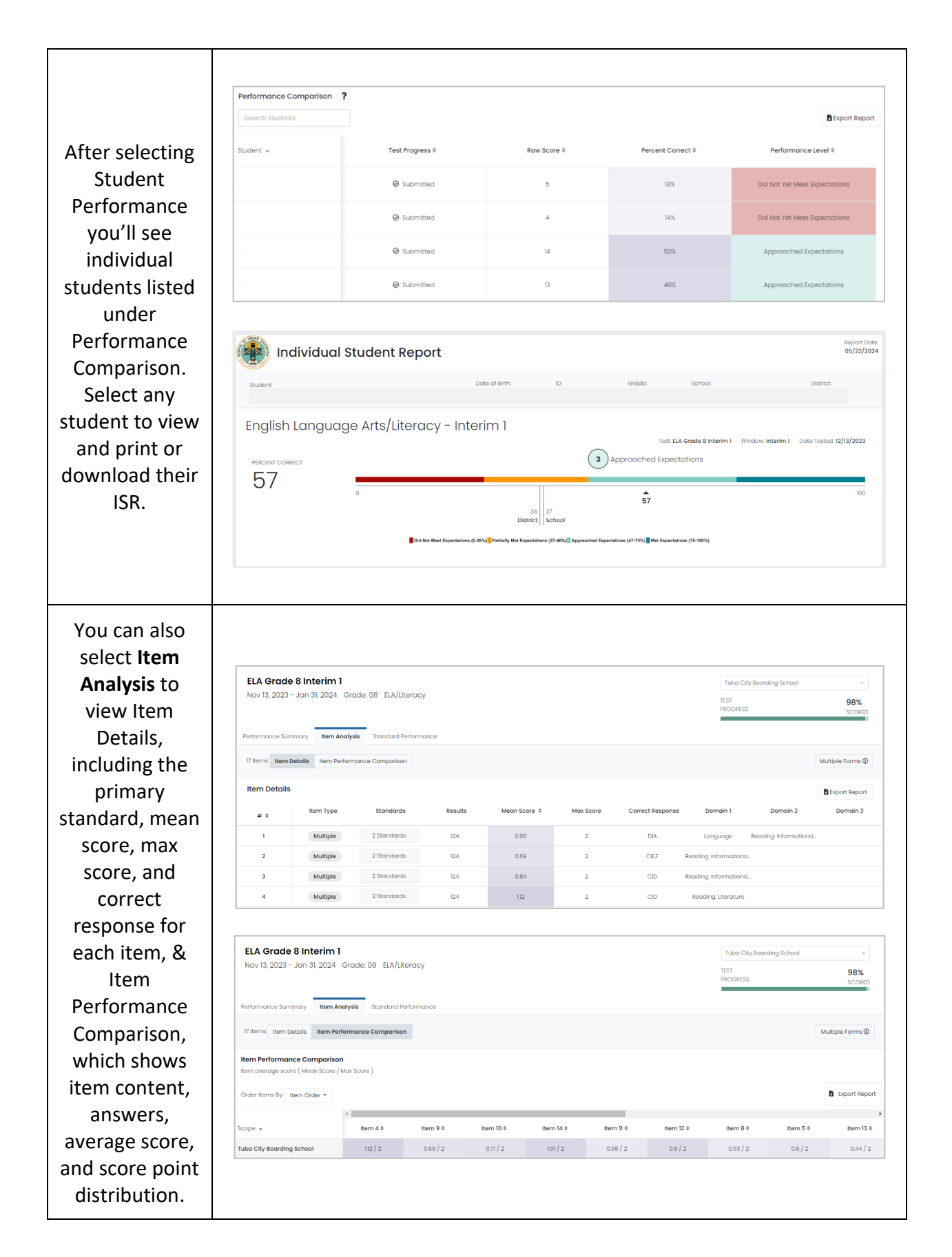

| You can also<br>select<br>Standards               |                                                                                                    |  |  |  |  |
|---------------------------------------------------|----------------------------------------------------------------------------------------------------|--|--|--|--|
| Performance to<br>view Standard<br>Details, which | ELA Grade 8 Interim 1     Tubo City Boarding School       Nov 13, 2023 - Jan 31, 2024     Grade: 08       ELA/Literacy     TEST       Performance Summary     Item Analysis       Standard Performance |  |  |  |  |
| lists the aligned standards as                    | 14     Standards     Standard Details       Standard Details     Standard Details                                                                                                    |  |  |  |  |
| well as                                           | View:     Aligned Standards Only     Hierarchy     Show aligned items       Standard 0     Performance 0     Items Aligned                                                                             |  |  |  |  |
| on the standard                                   | L8.4 Determine or darify the meaning of unknown and multiple-meaning words or phrases based on grade 8 reading and content, choosing flexibly from a range of 39% 2                                    |  |  |  |  |
| and the                                           |                                                                                                    |  |  |  |  |
| number of                                         | ELA Grade 8 Interim 1 Tuba City Boarding School Nov 13, 2023 - Jan 31, 2024 Grade: 08 ELA/Literacy                                                                                                    |  |  |  |  |
| items aligned,                                    | PROGRESS SCORED                                                                                                    |  |  |  |  |
| & Standard                                        | Performance Summary Item Analysis Standard Performance                                                                                                    |  |  |  |  |
| Performance                                       | 14<br>Standards Standard Details Standard Performance Comparison                                                                                                    |  |  |  |  |
| Comparison,                                       | Standard Performance Comparison<br>Average score (Points achieved / points possible)                                                                                                    |  |  |  |  |
| which shows                                       | 1                                                                                                    |  |  |  |  |
| performance                                       | Tuba City Boarding School         39%         33%         27%         28%         34%         32%         27%         45%         32%                                                                  |  |  |  |  |
| on each<br>standard.                              |                                                                                                    |  |  |  |  |